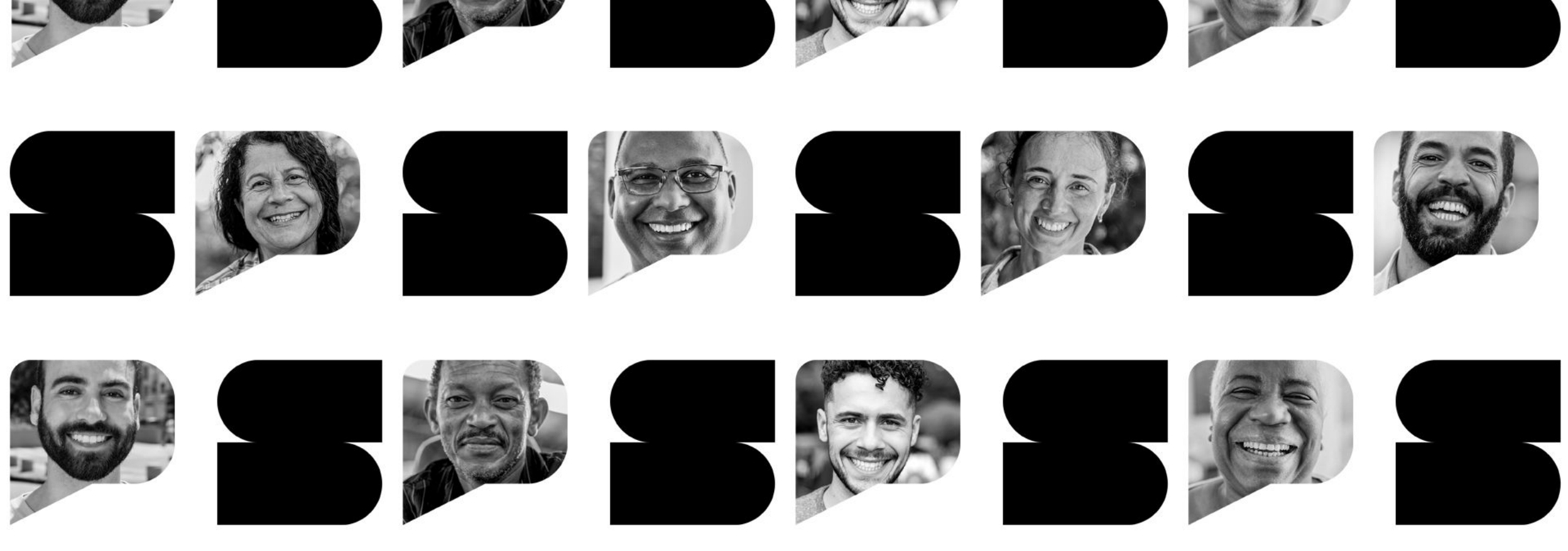

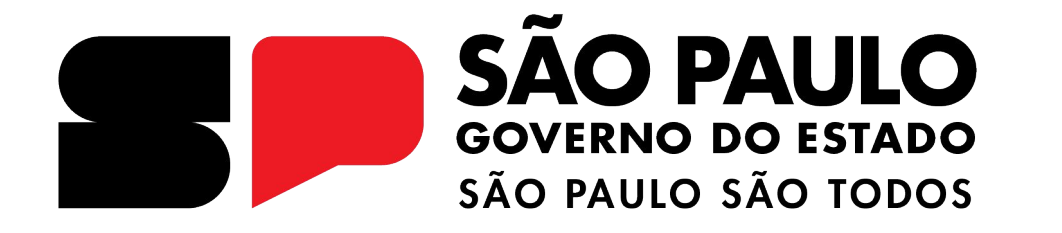

Prova de Recuperação - 2º semestre Realizando a prova de recuperação

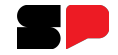

# **REALIZANDO A PROVA PELO CMSP**

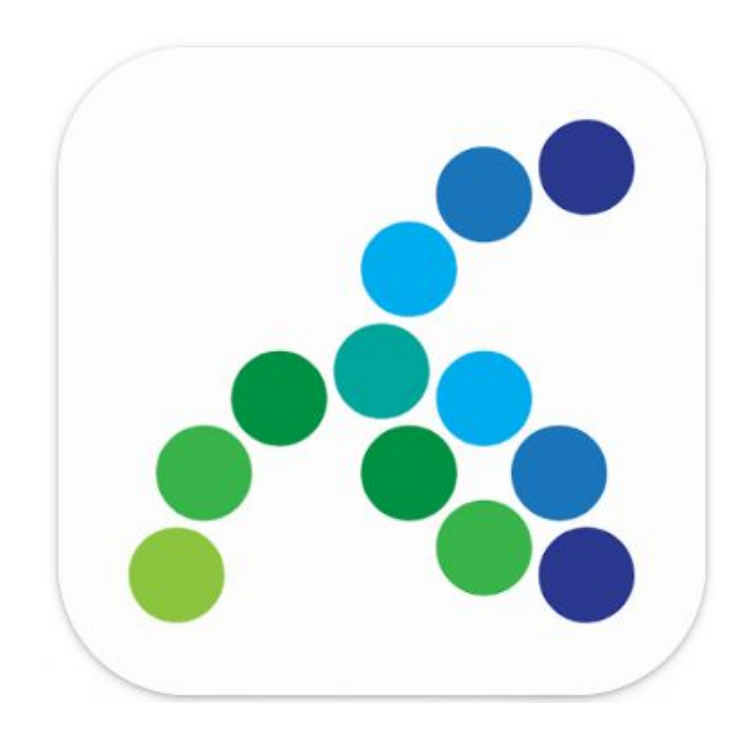

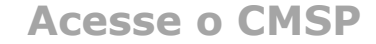

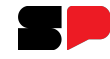

Pela WEB (desktop/notebook):

#### https://cmspweb.ip.tv/

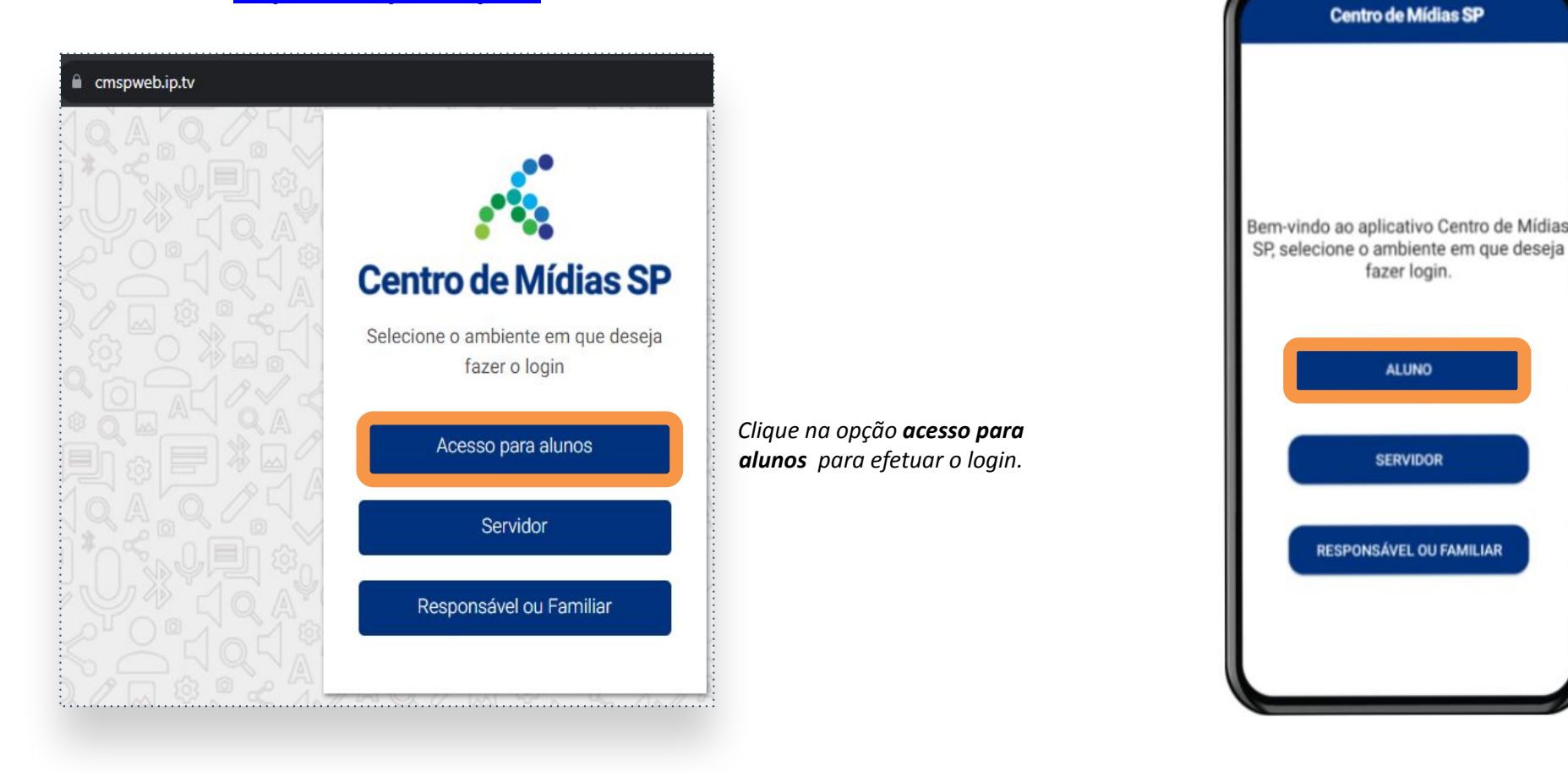

Clique na opção **aluno** para efetuar o login.

Pelo tablet:

### Acessando o card da prova

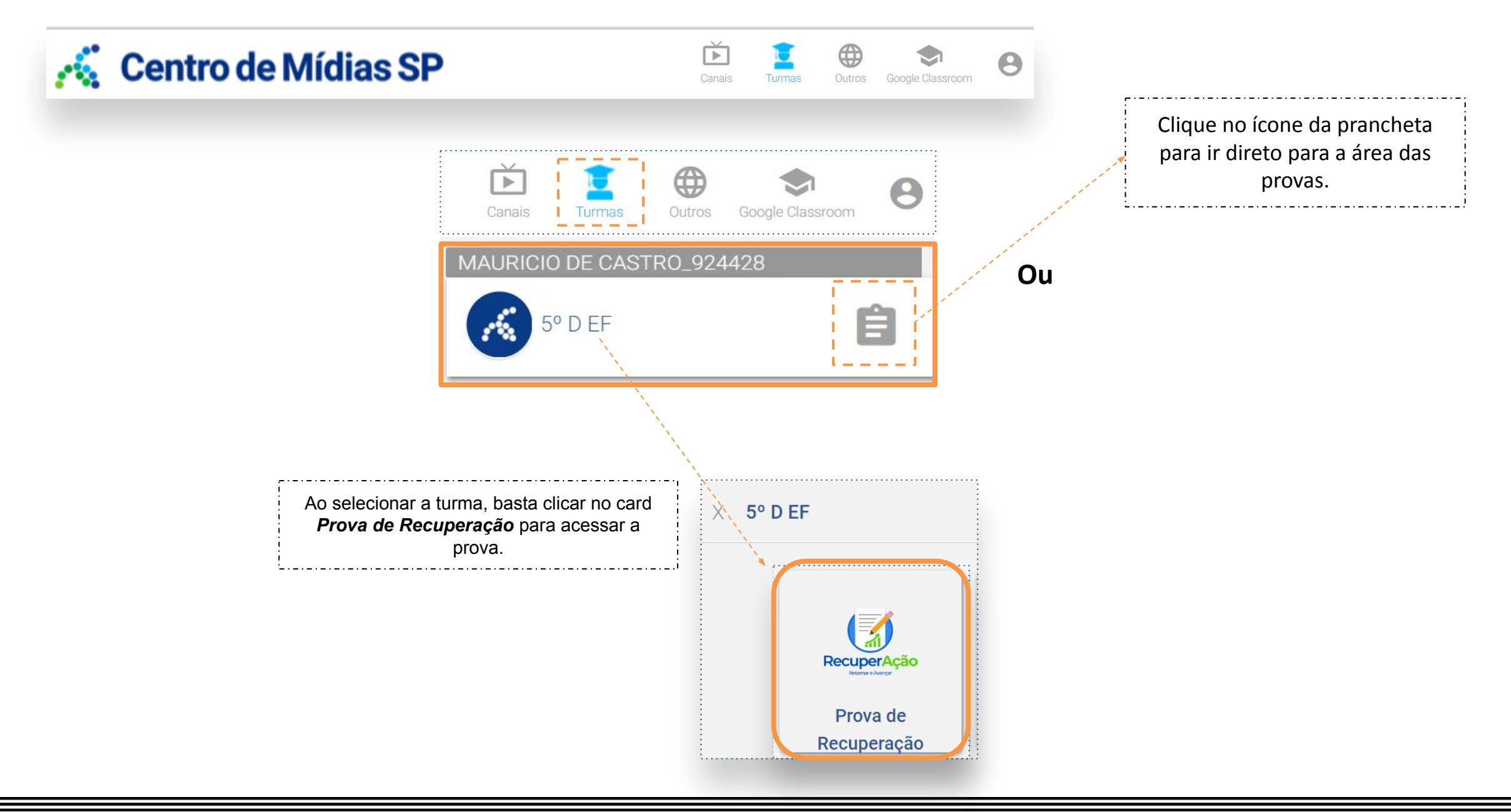

Acessando a prova

| 4 | Centro de Mídias | SP                                             | Canais | Turmas | Outros                                                                           | Google Classroom | 0 |  |  |
|---|------------------|------------------------------------------------|--------|--------|----------------------------------------------------------------------------------|------------------|---|--|--|
|   | Atividades       |                                                |        |        |                                                                                  |                  |   |  |  |
|   | ,                | Em andamento e concluídas Atividades Pendentes |        |        |                                                                                  |                  |   |  |  |
|   |                  | Todas as atividades                            |        |        | Em <i>Atividades Pendentes,</i> clique em:<br>PROVA DE RECUPERAÇÃO - 2º SEMESTRE |                  |   |  |  |
|   |                  | PROVA DE RECUPERAÇÃO 2º SEMESTRE               | :      |        |                                                                                  |                  |   |  |  |

·:-----

### Clique na prova com o componente que deseja iniciar.

| PROVA DE RECUPERA | ção 2º S  | SEMESTRE |                                                   |  |  |  |
|-------------------|-----------|----------|---------------------------------------------------|--|--|--|
|                   | E A fazer |          |                                                   |  |  |  |
|                   |           |          | Título                                            |  |  |  |
|                   | ~         | Ż        | 5EF HISTÓRIA RECUPERAÇÃO 01 DIA 01                |  |  |  |
|                   | ~         | Ń        | 5EF GEOGRAFIA RECUPERAÇÃO 01 DIA 01               |  |  |  |
|                   | ~         |          | 5EF - LÍNGUA PORTUGUESA - RECUPERAÇÃO 01 - DIA 01 |  |  |  |
|                   |           |          |                                                   |  |  |  |

### Em seguida, clique no botão **Realizar**.

| · [            | 5EF HISTÓRIA RECUPERAÇÃO 01 DIA 01         |
|----------------|--------------------------------------------|
| 5EF HISTÓR     | IA RECUPERAÇÃO 01 DIA 01                   |
| Sem descriç    | ão                                         |
| Publicado por  | : Turma                                    |
| Autor: juliana | sanche3225895-sp                           |
| Expira em: 02, | /08/2024 - 23:59:59                        |
| Data para a ex | kibição do gabarito: 12/08/2024 - 07:00:00 |
|                |                                            |
|                |                                            |
|                | Clique no botão <b>Realizar</b> para       |
|                | iniciar a prova.                           |

#### Finalizando a prova

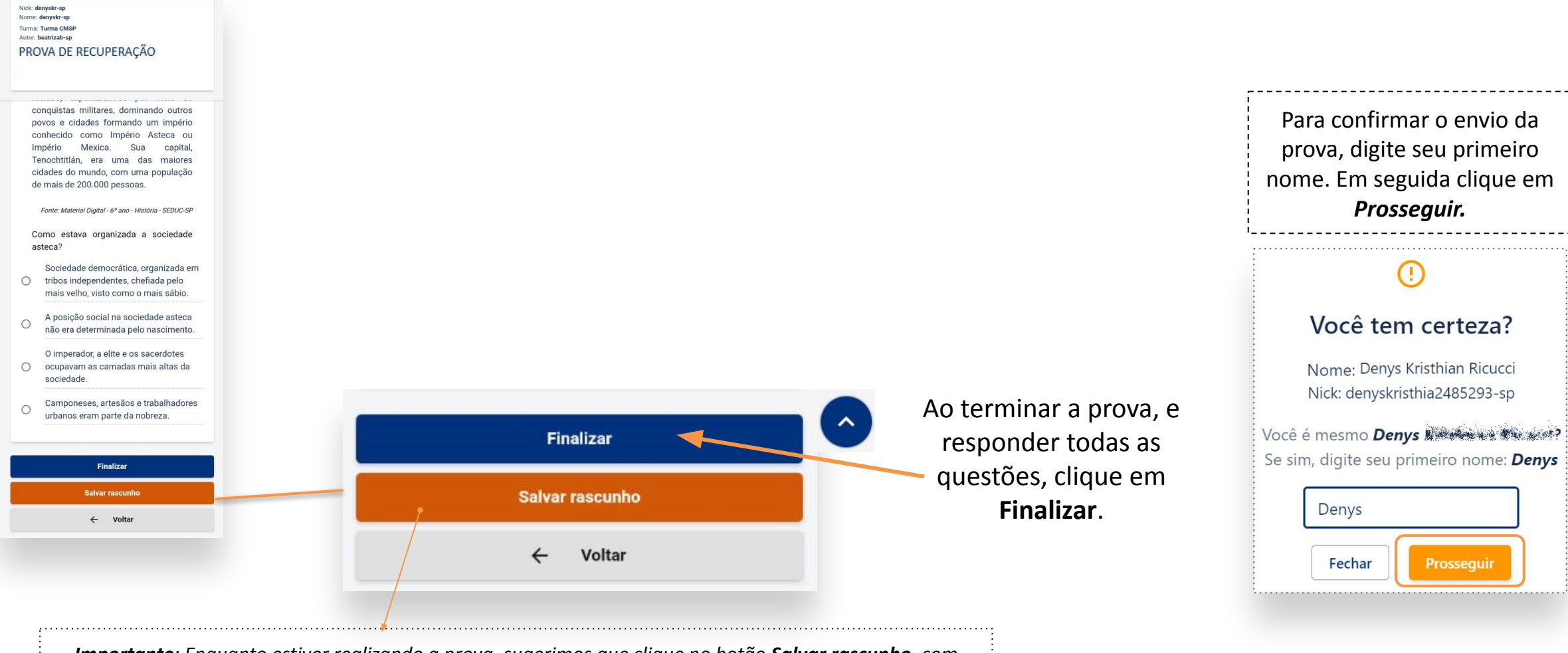

*Importante*: Enquanto estiver realizando a prova, sugerimos que clique no botão *Salvar rascunho,* com frequência! Dessa forma as informações adicionadas serão gravadas e o estudante poderá retomar de onde parou, caso haja alguma intercorrência durante a realização.

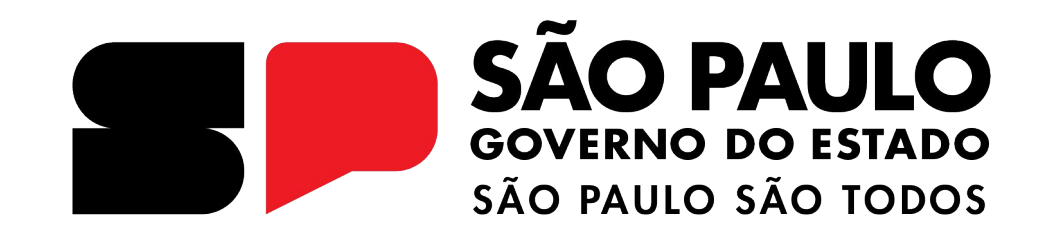

# Dúvidas?

Entre em contato com a Central de Atendimento da SEDUC: **0800-770-0012** (de segunda a sexta, das 07h às 19h) <u>https://atendimento.educacao.sp.gov.br</u>